## XML mijnpensioenoverzicht.nl

1. Ga naar <u>www.mijnpensioenoverzicht.nl</u> en kies voor 'Bekijk mijn pensioenoverzicht'

| • | Welkom op Mijnpensioenoverzicht.nl      |
|---|-----------------------------------------|
|   | DigiD Bekijk mijn pensioenoverzicht > > |
|   | U logt in met uw DigiD                  |

- 2. Log in met uw digid
- 3. Ga akkoord met de voorwaarden en kies voor 'haal mijn gegeven op'.

| aarden                                                                                                    |
|----------------------------------------------------------------------------------------------------|
| svoorwaarden                                                                                                    |
| ens te kunnen bekijken, moet u akkoord gaan met de gebruiksvoorwaarden. Hiervo<br>:n de knop 'Haal mijn gegevens op'. |
| e gebruiksvoorwaarden van de website                                                                                  |
|                                                                                                    |
|                                                                                                    |

4. Scrol naar onderen en vul uw levenssituatie in. Kies vervolgens voor 'Bekijk mijn pensioenoverzicht'.

| Wat is uw lev                                                           | enssituatie? (verplicht)                                                                    |  |
|-------------------------------------------------------------------------|---------------------------------------------------------------------------------------------|--|
| Uw levenssituati                                                        | e heeft gevolgen voor de hoogte van AOW. Plaats hieronder een vinkje bij uw levenssituatie: |  |
| O I heb een partner (gehuwd, geregistreerd partnerschap of samenwonend) |                                                                                             |  |
| O II ben alleen                                                         | Istaand                                                                                     |  |
| Wat is uw hui                                                           | idig netto inkomen? (niet verplicht)                                                        |  |
| Als u een bedrag                                                        | g invult, dan wordt het verschil met uw netto pensioen per maand weergegeven.               |  |
| Vul hier het bed                                                        | rag in dat u maandelijks op uw bankrekening krijgt:                                         |  |
| €                                                                       | (niet verplicht)                                                                            |  |
|                                                                         |                                                                                             |  |
| Del Historia                                                            |                                                                                             |  |
| Bevuv mun                                                               | pensioenoverzicht /                                                                         |  |

5. Kies voor download uw pensioenoverzicht en kies hier voor het XML bestand.

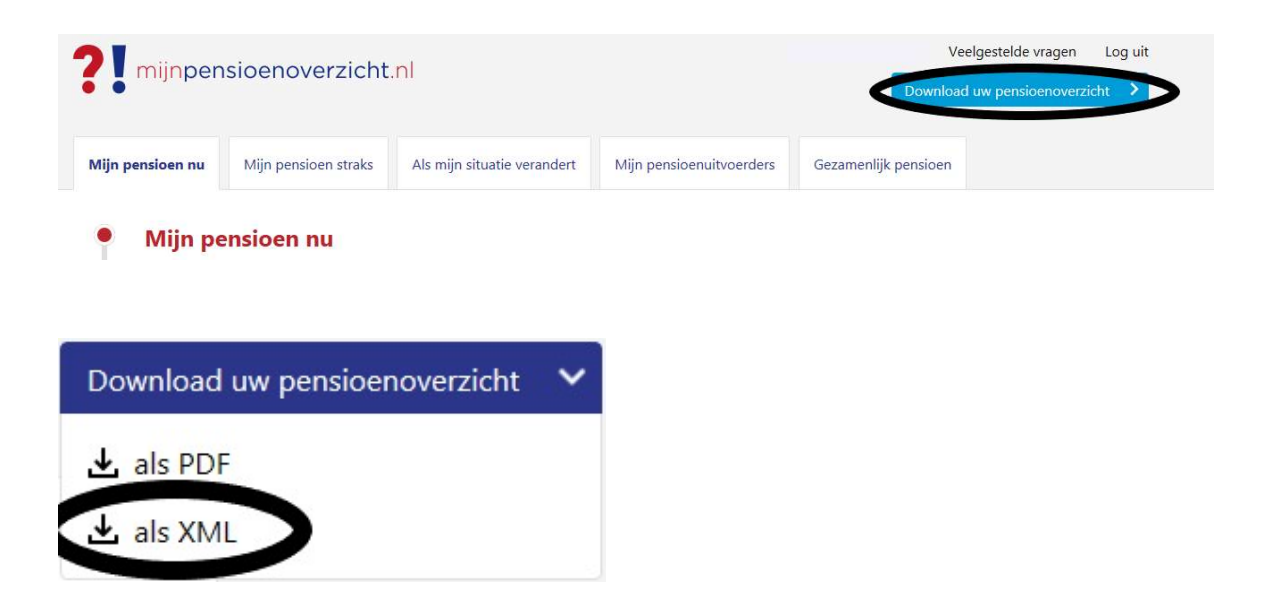

Sla het xml-bestand op (naam-xml pensioen) en mail dit naar: info@leussinkfinancieeladvies.nl